# LION分析ノート

### LION FX 5

99%

Ç

< ヒロセ通商/stg ...! 令

ぁあ

15:46

stg-lionfx.hirose-fx.co.jp

LION分析ノート

1234567

.....

✓ IDを保存する

✓ パスワードを保存する

Login

#### 過去の取引データを基に自分の取引を分析してくれる機能です。

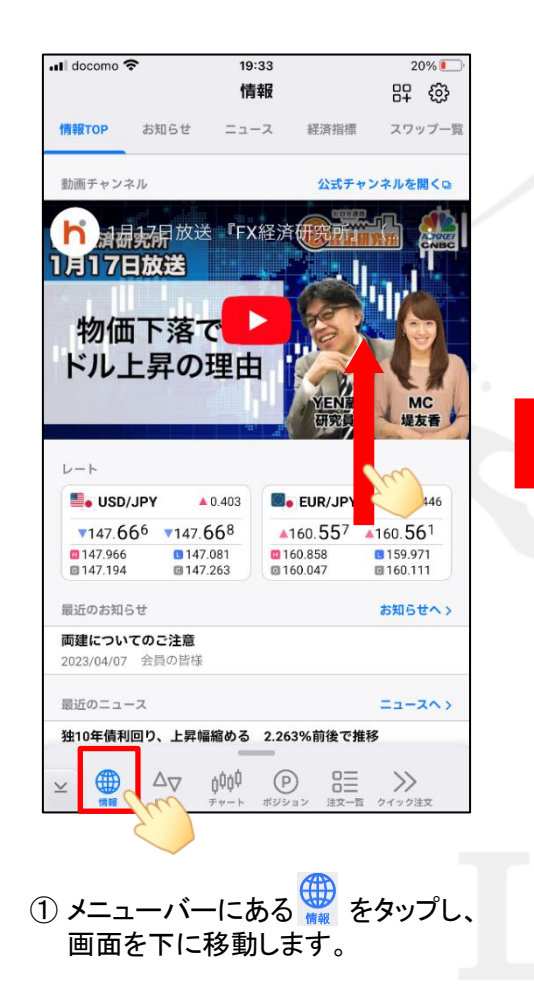

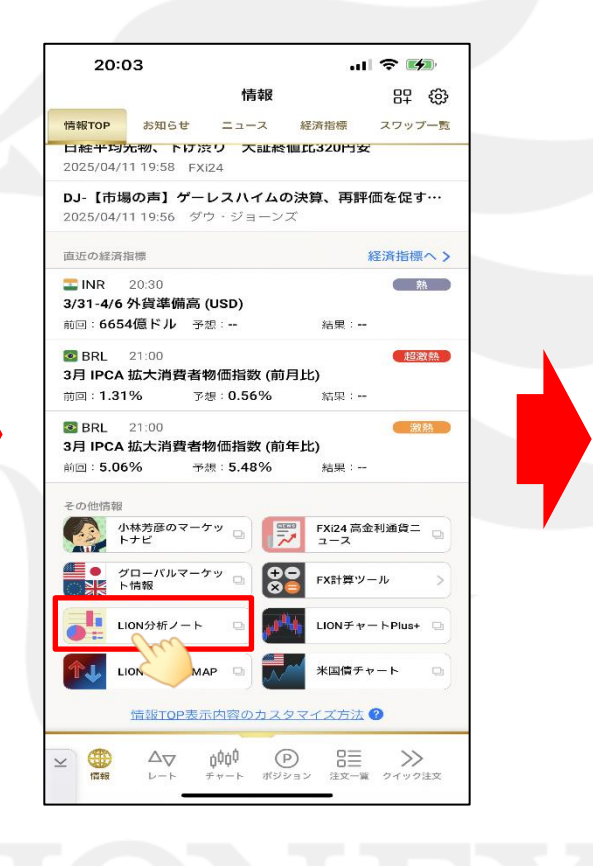

②【LION分析ノート】をタップします。

③ LION分析ノートのログイン画面が 表示されました。

Û).

Þ

ሮ

# LION分析ノート

#### LION FX 5

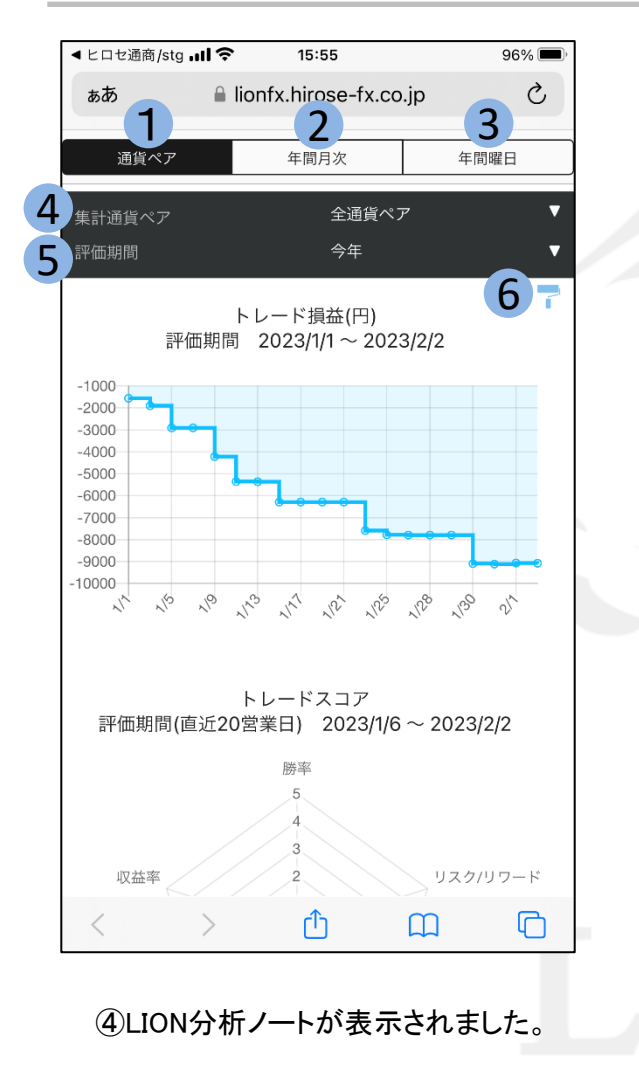

### 1 通貨ペア 全通貨ペアや各通貨ペアの集計画面を表示します。 ④の集計通貨ペアで通貨ペアを選択し集計することができます。 2 年間月次 年間月次集計画面を表示します。 3 年間曜日 年間曜日別集計画面を表示します。 4 集計通貨ペア 集計対象通貨ペアを選択できます。 5 評価期間 [今週][今月][今年][期間指定]から表示期間を選択します。 6 色設定 色設定画面を表示します。 [ステッテプライン]、[棒グラフ]、[円グラフ]の 各グラフの色設定をすることができます。 K Back 色設定 ステップライン 🗾 🔻 利益 📕 🛛 損失 🔽 🔻 プレビュー ステップライン 🛇 1500 1000

3月

4月

5月

6月

500

-500

1月

2月

LION分析ノート/全通貨ペア

LION FX 5

#### 「全通貨ペア」集計は、全通貨ペアの決済約定データを基にお客様の取引分析結果を表示します。 画面を下にスワイプすると各グラフが表示されます。

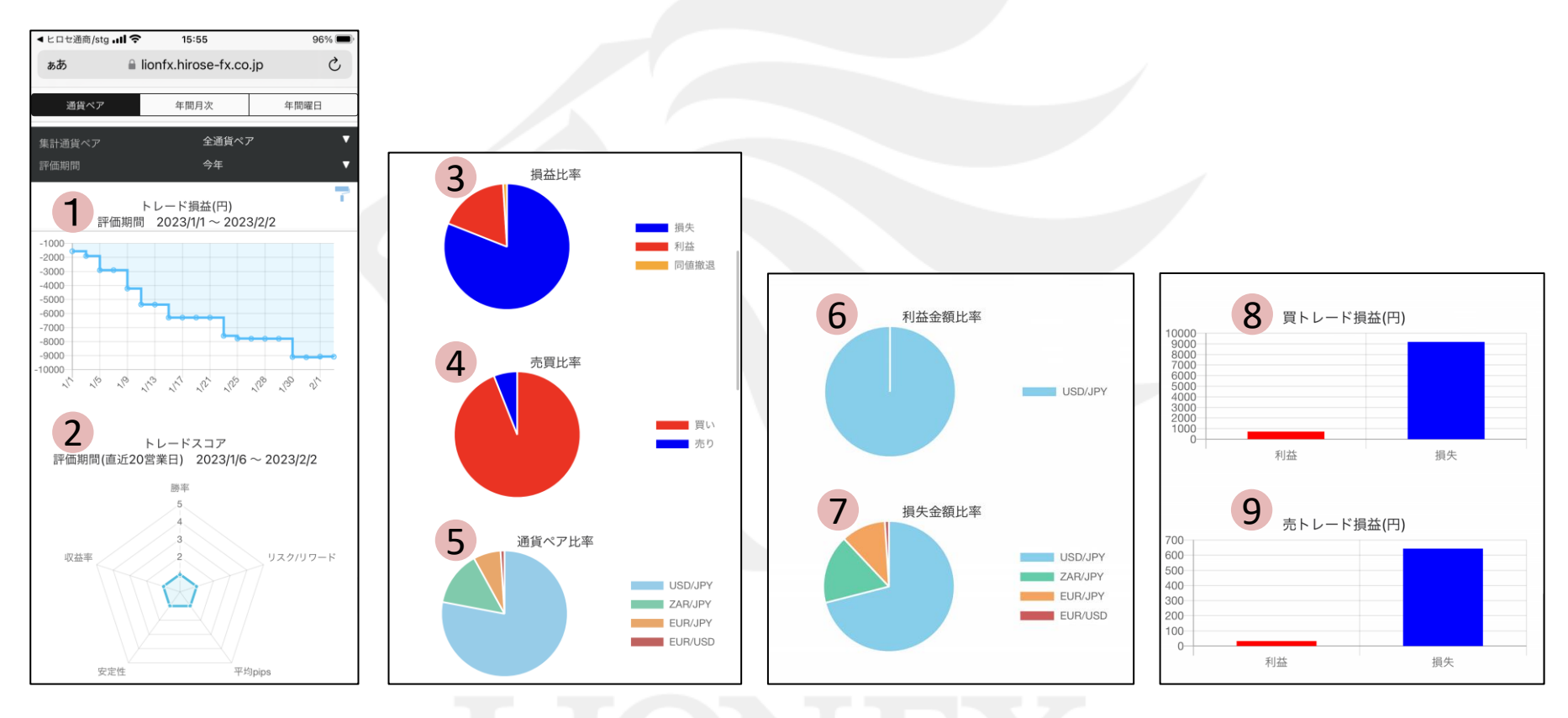

※原則前営業日の決済約定データを基に表示しております。 ※スワップ及び評価損益は含まれず、売買損益のみの約定データとなります。

▶

# LION分析ノート/全通貨ペア

LION FX 5

1 トレード損益グラフ(円) 指定期間内の総損益をステップライン(折れ線グラフ)で表示します。 グラフの点をタップすると、日付と金額を表示します。 フトレードスコア 「勝率」「リスクリワード」「平均pips」「安定性」「収益率」の5項目を5段階評価し、お客様のトレードを総合的に採点してくれます。 →計算式等の詳細はLION分析ノート チュートリアルよりご確認ください。 https://lionfx.hirose-fx.co.ip/analysis/tutorial/index.html 3 損益比率(%) 4 売買比率(%) 指定期間内の損益数量比率を%で表示します。 指定期間内の売買数量比率を%で表示します。 表示項目は、「利益] 「損失] 「同値撤退] です。 表示項目は、「買い]「売り]です。 5 通貨ペア比率(%) 指定期間内の銘柄数量比率を%で表示します。 表示銘柄は、最大6銘柄となり、7銘柄以上ある場合は「その他」でまとめて表示されます。 6 利益金額比率(%) 指定期間内の利益金額比率を%で表示します。 表示銘柄は、最大6銘柄となり、7銘柄以上ある場合は「その他」でまとめて表示されます。 7 損失金額比率(%) 指定期間内の損失金額比率を%で表示します。 表示銘柄は、最大6銘柄となり、7銘柄以上ある場合は「その他」でまとめて表示されます。 8 買トレード損益(円) 9 売トレード損益(円) 指定期間内の買いトレード損益を円で表示します。 指定期間内の売りトレード損益を円で表示します。 表示項目は、「利益] 「損失]です。 表示項目は、「利益]「損失]です。

LION分析ノート/通貨ペア別

LION FX 5

「通貨ペア別」集計は、指定した通貨ペアの決済約定データを基にお客様の取引分析結果を表示します。 画面を下にスワイプすると各グラフが表示されます。

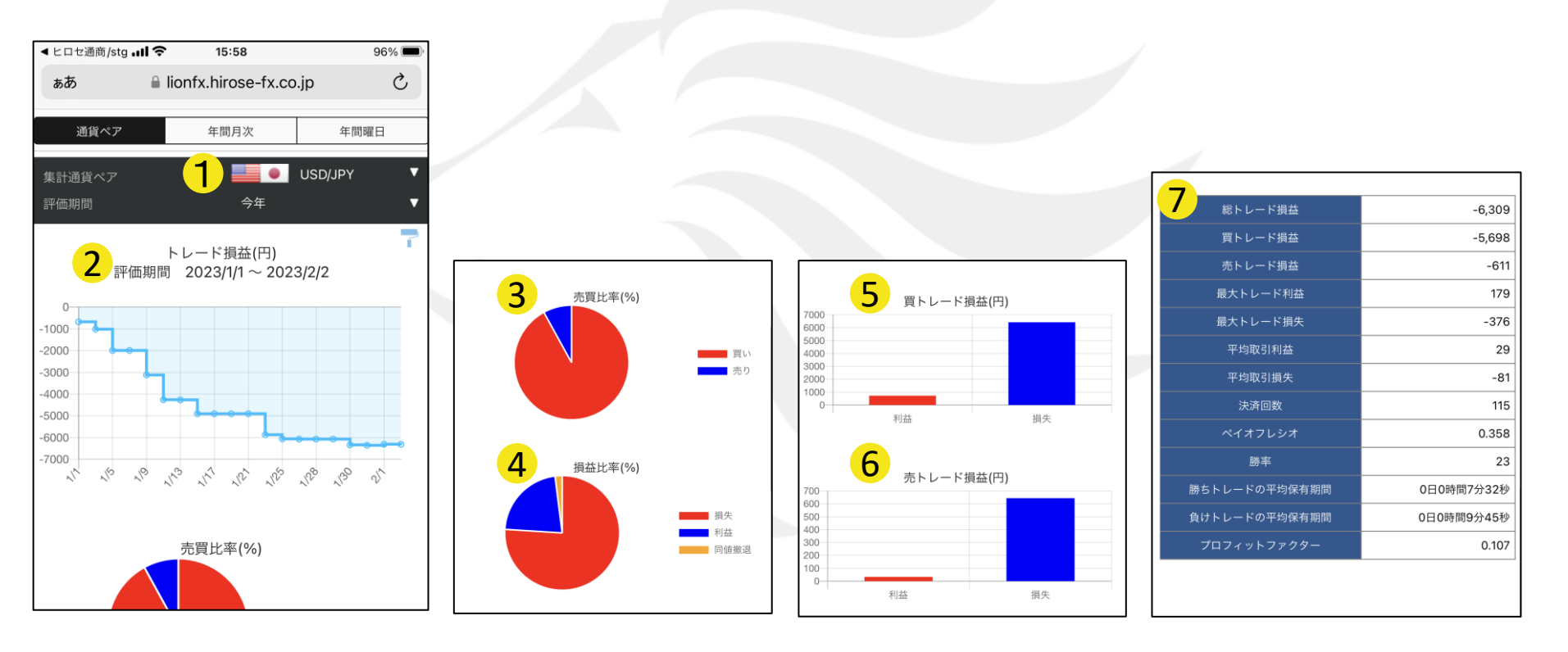

※原則前営業日の決済約定データを基に表示しております。 ※スワップ及び評価損益は含まれず、売買損益のみの約定データとなります。

HiroseTusyo

►

LION分析ノート/通貨ペア別

LION FX 5

### 1 集計通貨ペア

集計対象通貨ペアを選択できます。

#### 2 トレード損益グラフ(円)

指定期間内の総損益をステップライン(折れ線グラフ)で表示します。 グラフの点をタップすると、日付と金額を表示します。

#### 3 売買比率(%)

指定通貨ペア、指定期間内の売買数量比率を%で表示します。 表示項目は、[買い][売り]です。

### 4 損益比率(%)

指定通貨ペアの指定期間内の損益数量比率を%で表示します。 表示項目は、[利益][損失][同値撤退]です。

### 5 買トレード損益(円)

指定通貨ペアの指定期間内の買いトレード損益を円で表示します。 表示項目は、[利益][損失]です。

#### 6 売トレード損益(円)

指定通貨ペアの指定期間内の買いトレード損益を円で表示します。 表示項目は、[利益][損失]です。

# LIONFX

# LION分析ノート/通貨ペア別

LION FX 5

## 7 成績一覧 指定通貨ペア、指定期間内の成績一覧を表示します。表示項目は下図をご確認ください。

| 総トレード損益           | 総決済損益額                                                                                    | 総利益−総損失           |
|-------------------|-------------------------------------------------------------------------------------------|-------------------|
| 買トレード損益           | 新規取引が買の総損益額                                                                               | 買利益−買損失           |
| 売トレード損益           | 新規取引が売の総損益額                                                                               | 売利益−売損失           |
| 最大トレード利益          | 1取引あたりの最大利益となります。取引数量を1Lot当たり換算とはせず比較しています。                                               | 1取引当たりの最大利益金額     |
| 最大トレード損失          | 1取引あたりの最大損失となります。取引数量を1Lot当たり換算とはせず比較しています。                                               | 1取引当たりの最大損失金額     |
| 平均取引利益            | 決済益となった取引の利益額の平均になります。1Lotあたり換算とはせず算出します。                                                 | 総利益÷決済益取引回数       |
| 平均取引損失            | 決済損となった取引の損失額の平均になります。1Lotあたり換算とはせず算出します。                                                 | 総損失÷決済損取引回数       |
| 決済回数              | 期間中の決済回数                                                                                  |                   |
| ペイオフレシオ           | 数値が大きければ1取引の損失に対して1取引の利益で取り戻せる金額が大きいという意味になります。<br>値が2のとき、平均2取引の損失を1取引の利益で取り戻していることになります。 | 平均取引利益÷平均取引損失     |
| 勝率                | 決済益となった取引の割合                                                                              | 決済益取引回数÷総取引回数×100 |
| 勝ちトレードの<br>平均保有期間 | 決済益となるポジションを保有していた平均期間                                                                    |                   |
| 負けトレードの<br>平均保有期間 | 決済損となるポジションを保有していた平均期間                                                                    |                   |
| プロフィットファクター       | 総利益と総損失の割合になります。総利益が10万円、総損失が10万円のとき、<br>プロフィットファクターの値は1となり、プラスマイナスがゼロになります。              | 総利益:総損失           |

# LION分析ノート/年間月次

LION FX 5

#### 「年間月次集計」は、指定した年の決済約定データを基にお客様の月毎の集計結果を表示します。 画面を下にスワイプすると各グラフが表示されます。

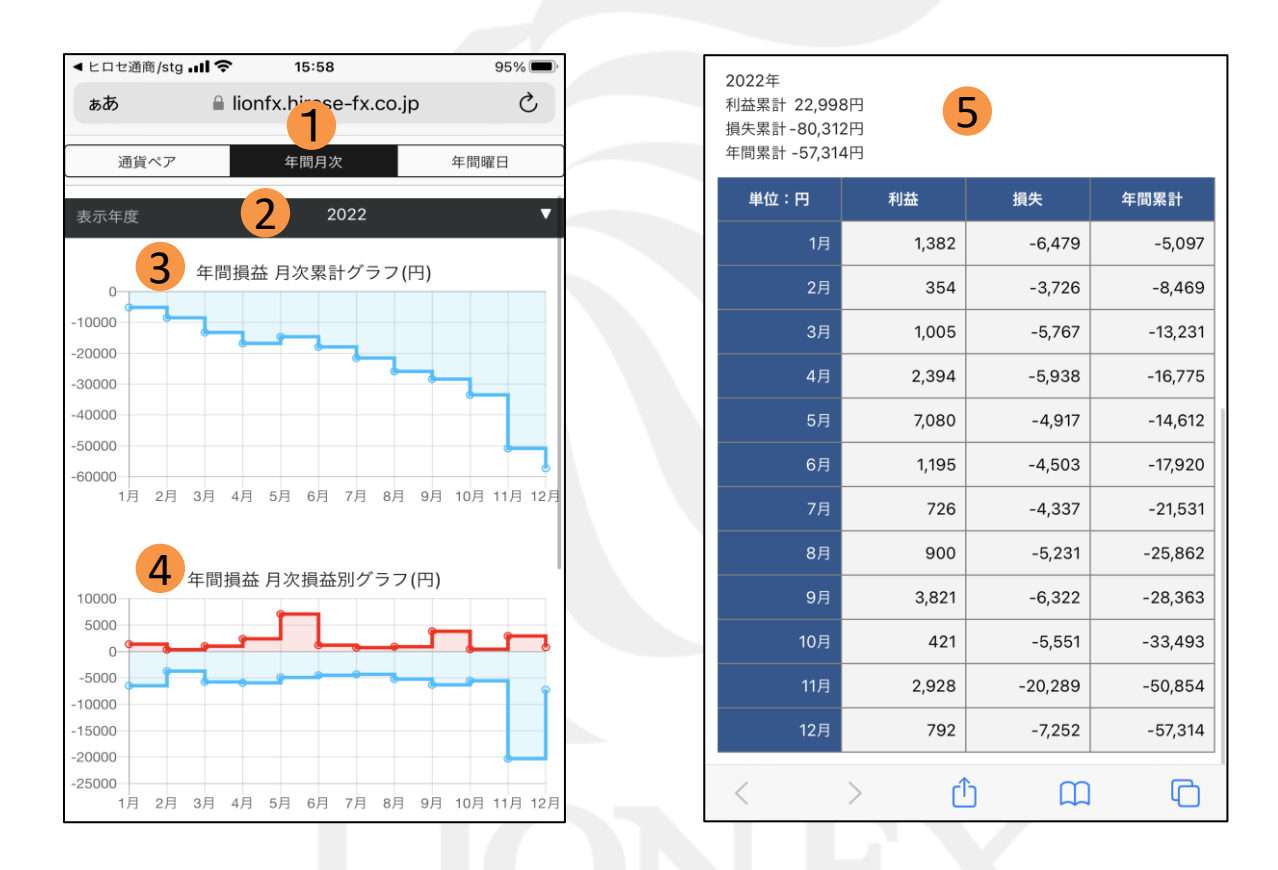

※原則前営業日の決済約定データを基に表示しております。 ※スワップ及び評価損益は含まれず、売買損益のみの約定データとなります。

Þ

# LION分析ノート/年間月次

LION FX 5

### 1 年間月次

指定した年度の年間月次グラフが表示されます。

2 表示年度

集計可能な年度リストを表示します。

# 3 年間損益 月次累計グラフ(円)

指定した年度の1~12月を1年間とした損益の累計をステップライン(折れ線グラフ)で表示します。 グラフの点をタップすると、日付と金額を表示します。

### 4 年間損益 月次損益別グラフ(円)

指定した年度の1~12月を1年間とした損益別の累計をステップライン(折れ線グラフ)で表示します。 グラフの点をタップすると、日付と金額を表示します。

# 5 損益一覧表

指定した年度の1月~12月を1年間とした損益の一覧を表示します。

# LIONFX

# LION分析ノート/年間曜日

LION FX 5

#### 「年間曜日」集計は、指定した年の決済約定データを基にお客様の曜日別の集計結果を表示します。 画面を下にスワイプすると各グラフが表示されます。

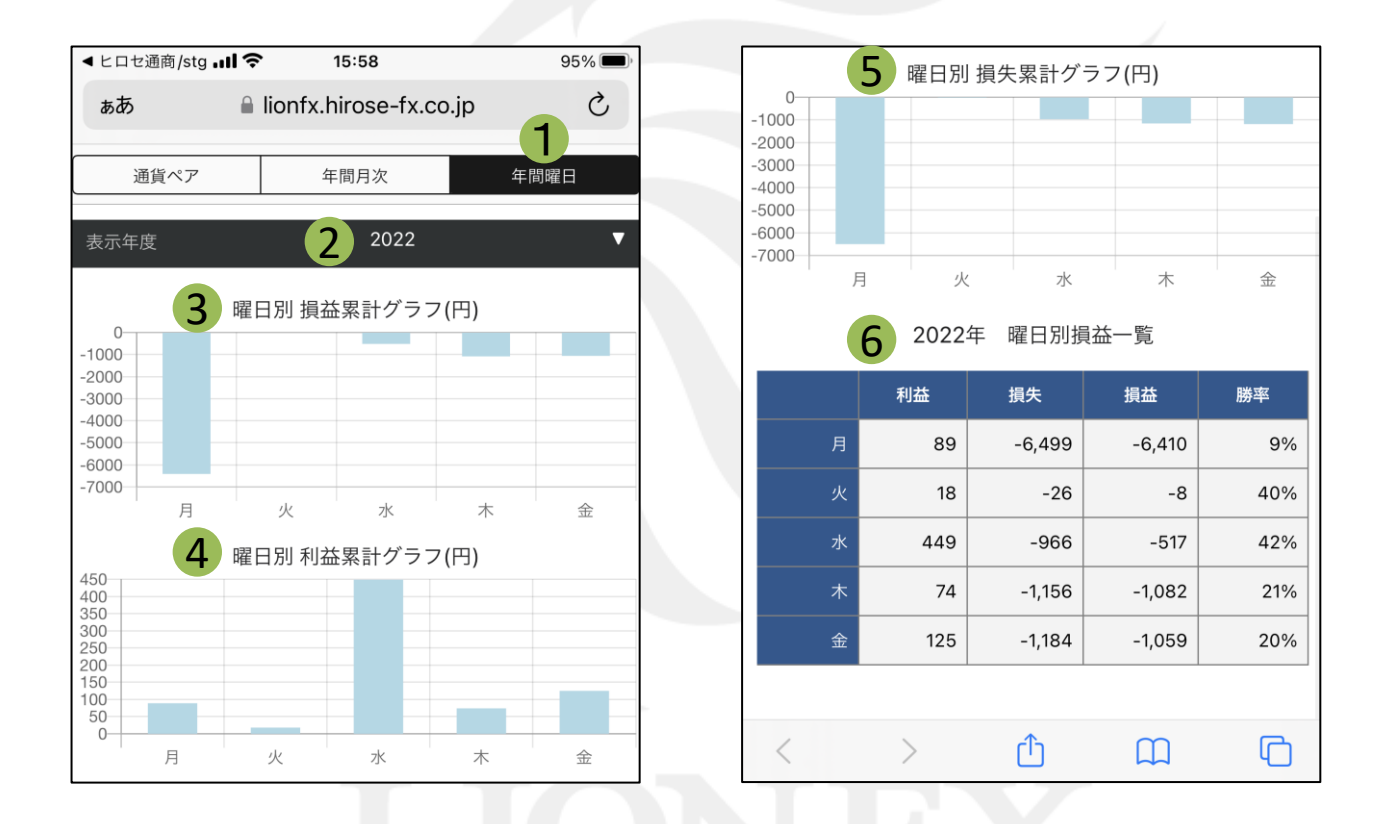

※原則前営業日の決済約定データを基に表示しております。 ※スワップ及び評価損益は含まれず、売買損益のみの約定データとなります。

# LION分析ノート/年間曜日

LION FX 5

### 1 年間曜日

指定した曜日の年間曜日グラフが表示されます。

### 2 表示年度

集計可能な年度リストを表示します。

## 3 曜日別 損益累計グラフ(円)

指定した年度の月~金を1週間とした損益の累計を棒グラフで表示します。 グラフをタップすると、曜日と金額を表示します。

### 4 曜日別 利益累計グラフ(円)

指定した年度の月~金を1週間とした利益の累計を棒グラフで表示します。 グラフをタップすると、曜日と金額を表示します。

## 5 曜日別 損失累計グラフ(円)

指定した年度の月~金を1週間とした損失の累計を棒グラフで表示します。 グラフをタップすると、曜日と金額を表示します。

### 6 曜日別損益一覧表

指定した年度の月~金曜日を1年間とした損益の一覧を表示します。 表示項目は、[利益][損失][損益][勝率]です。

# LIONFX